① 「Windows」キーと「R」キーを押して、「ファイル名を指定して実行」を開き「名前」に「control」と入力し OKボタンを押します。

| □ ファイル名を指定して実行                                       | ×              |
|------------------------------------------------------|----------------|
| 実行するプログラム名、または開くフォルダーやドキュメン<br>ターネット リソース名を入力してください。 | ソト名、イン         |
| 名前( <u>O</u> ): <mark>control</mark>                 | ~              |
| OK キャンセル                                             | 参照( <u>B</u> ) |

② コントロールパネルが開いたら「ネットワークとインターネット」→「インターネットオプション」をクリックします。

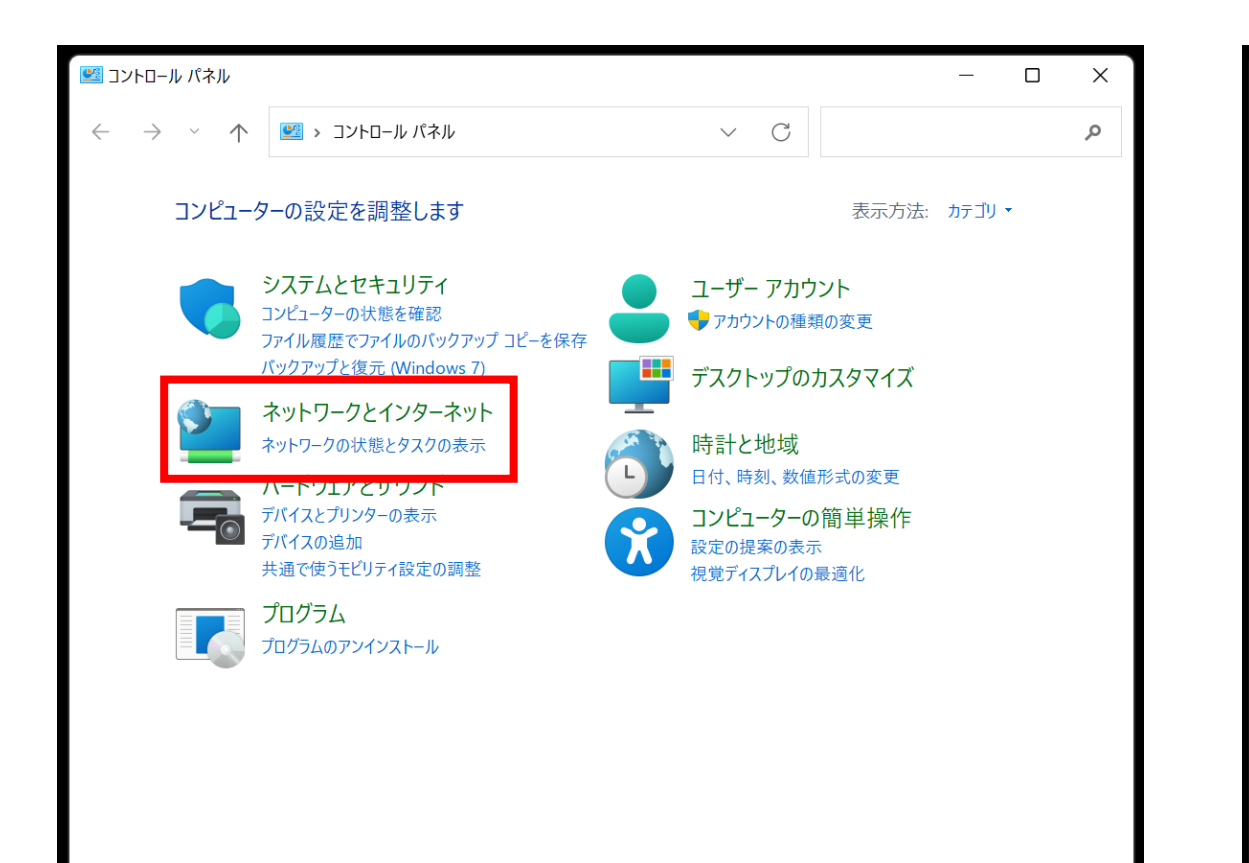

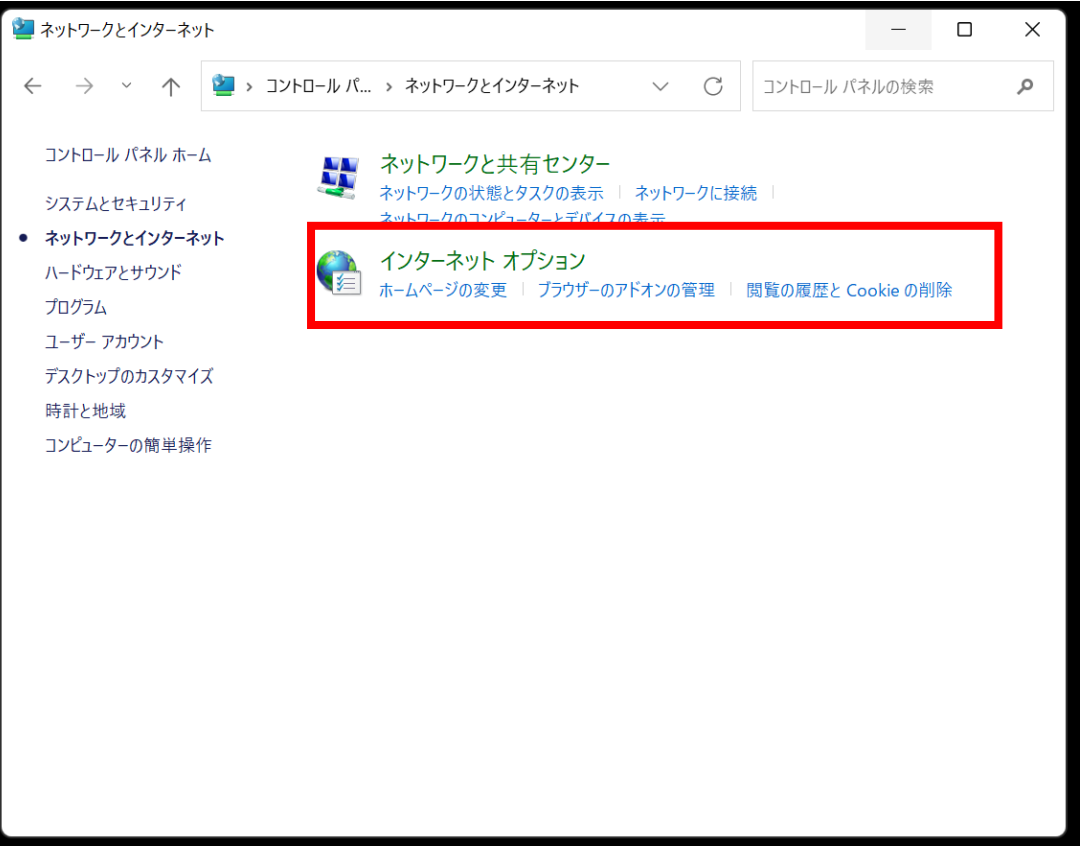

③ インターネットのプロパティが開いたら「セキュリティ」タブを開き「信頼済みサイト」を選択し「サイト」 ボタンを押します。

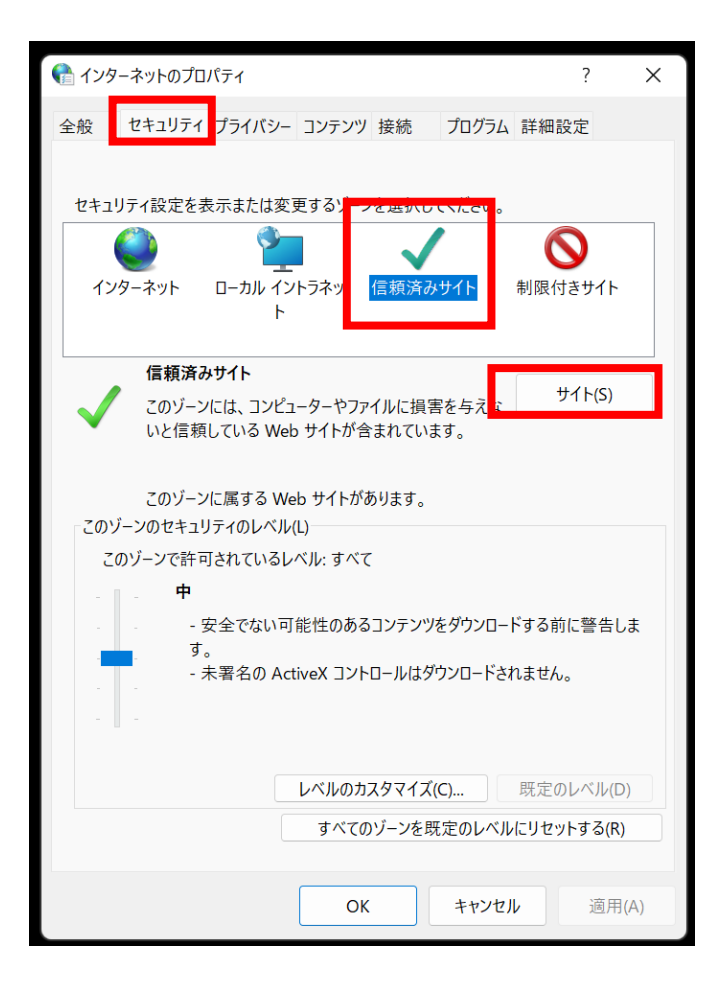

④ 信頼済みサイトが開いたら「このWeb サイトをゾーンに追加する」の欄に「https://minden.co.jp」を入力して 追加ボタンを押します。

| 😪 信頼済みサイト                                                   | ×          |  |
|-------------------------------------------------------------|------------|--|
| このゾーンの Web サイトの追加と削除ができます。このゾ<br>トすべてに、ゾーンのセキュリティ設定が適用されます。 | ーンの Web サイ |  |
| この Web サイトをゾーンに追加する(D):                                     |            |  |
| https://minden.co.jp                                        | 追加(A)      |  |
| Web サイト(W):                                                 |            |  |
|                                                             | 削除(R)      |  |
|                                                             |            |  |
| ✔ このゾーンのサイトにはすべてサーバーの確認 (https:)を必要とする(S)                   |            |  |
|                                                             | 閉じる(C)     |  |
|                                                             |            |  |

⑤ ①~④の対応を完了して、再度Excelをダウンロードすると、マクロのブロックがかかっていないファイルが ダウンロードされます。